為提倡節能減碳及擴大E化效果,多數大學繳費單已採線上列印。本校自101 學年第2學期起,學雜費及住宿費繳費單除新生、轉學生、復學生第一學期郵寄外, 其它一律採自行上網列印,<u>不另寄發</u>。請同學於規定時間內,自行上網列印繳費單 並繳費。

- 一、學雜費繳費單列印操作步驟:(使用 IE 瀏覽器進入)
  - 步驟一:進入佛光大學首頁→學生專區→列印繳費單,可連結至合作金庫學 費代收網。

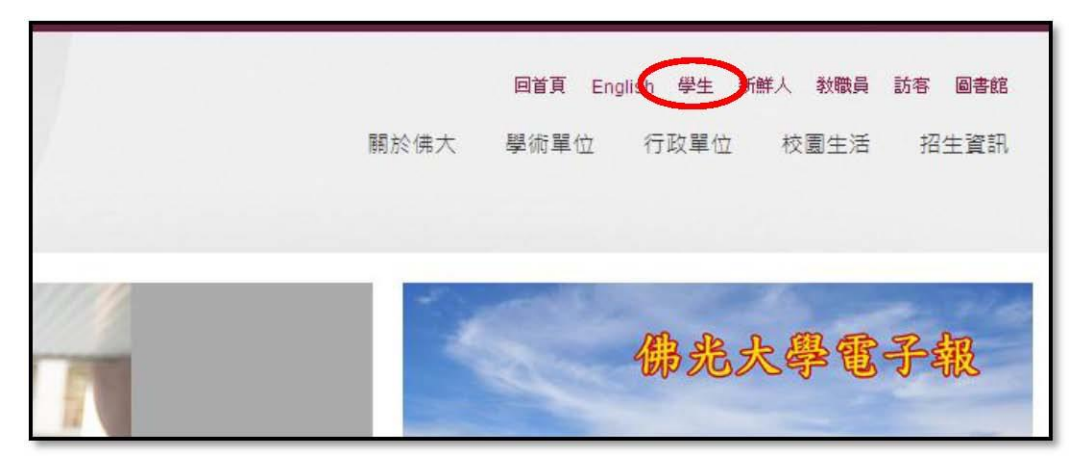

| 學生                                                                                                    |                                           | 佛光大學首頁 / 學生 |
|----------------------------------------------------------------------------------------------------|-------------------------------------------|-------------|
| 行动态距                                                                                                    | 肥致态语                                      | 查看次數: 8685  |
| <ul> <li>・新生線上註冊</li> <li>・導師系統</li> <li>・選課系統</li> <li>・遅生系統</li> <li>・列印繳費單</li> <li>・学生生富末統</li> <li>・工讀生申請系統</li> </ul> | ●通網<br>●Email電子郵件<br>●意見信箱暨請修<br>●佛大檔案伺服器 |             |

## 步驟二:選擇學校「佛光大學」。

| Co合作金2<br>Maiwan coopean |     | 學覺代收網                    | Cas<br>Electronic Age |
|--------------------------|-----|--------------------------|-----------------------|
|                          |     |                          |                       |
| 織款狀態查詢                   | • - |                          |                       |
| 網路ATM                    | ×   | 量 學生登入                   |                       |
| e-Bill全國繳費網              | ъ   | 學來が類: (01) 大學            |                       |
| 信用卡繳費                    | •   | 學校: (013205) 013205-佛光大學 | <b></b>               |
| 下載IE                     | •   | 学疏:<br>識別碼:              |                       |
| 下載ADOBE                  | ٠   | (若不知登入識別碼,議洽詞學校相關人員)     |                       |
| 常見問題                     | E   | 確定重填                     |                       |

- 步驟三:輸入學號及識別碼(身分證字號,英文需大寫,外籍學生請輸入FGU+ 出生月日四碼)。
- 步驟四:選列印繳費單,即產生 PDF 檔繳費單(登入後無法列印繳費單據係 因電腦無閱讀 PDF 的軟體或軟體版本不符,可於合庫學費代收網下 載 Acrobat Reader 軟體)。

| Г<br>з |            | Į               | 子会化    | 光收           | 網 C          | asy              |
|--------|------------|-----------------|--------|--------------|--------------|------------------|
| 頁      | (internet  |                 |        |              |              | 登入帳號:1001753     |
| ▶ 所在   | 位置: 首      | <u>頁</u> > 學生繳費 | 資料查詢   |              |              |                  |
|        |            |                 |        |              |              |                  |
|        |            |                 | 學生!    | 數費資料查詢       |              |                  |
| 風左     | J981, 1111 | 华贵弗田朝           | 然能格验   | <b>盖</b> 弗会第 | 盖井井住         | 고양한              |
| 字平     | 字册         | 飞收食用加           | HEEE   | <b>款</b> 貸並祖 | <b>教</b> 武秋忠 | UIRE             |
|        | 第一周期       | 恩雄冉             | 013205 | 26 300       | 未在合庫總費       | 石IIFII的存留 Atmsht |

- 二、學雜費繳款方式:
  - 1、臨櫃繳款(至合作金庫各分行櫃檯繳款)
  - 2、自動櫃員機(ATM)轉帳繳款,請選「繳費交易」,銀行代碼「006」,轉帳 帳號為「銷帳編號」(學雜、住宿費分別為不同的銷帳編號,請分二次操 作)。
  - 3、跨行匯款:收款銀行:合作金庫宜蘭分行 帳號:依繳費單之銷帳編號(013205\*\*\*\*\*\*) 戶名:財團法人私立佛光大學
  - 4、信用卡繳款:

(1)信用卡語音繳費:請撥打語音專繳(02)2760-8818 按1,再輸入「學校 代號:8814602125」、「銷帳編號」及「卡號」。

(2)信用卡網路繳費:請至<u>Https://www.27608818.com</u>。

5、全國繳費網(Https://ebill.ba.org.tw)繳費,本項繳費需自行付手續費 10 元。

- 6、就學貸款:請印出紙本,前往「台灣銀行」貸款部申請學生就學貸款, 並將第二聯「對保撥款單」繳回學校學務處,方完成對保。
- 三、除銀行臨櫃繳款需紙本外,其餘如 ATM、網路銀行或信用卡等,只需上網查自己的銷帳編號,不必列印繳費單即可繳費。

- 四、如無法自行列印者,可至合作金庫各分行(可免費列印)及利用學校自主學習 區或逕至會計室列印。
- 五、ATM 轉帳、跨行匯款、網路銀行繳費者,繳費次日可上網列印收據;信用 卡繳費者,繳費4日後可上網列印收據。
- 六、若有學雜費減免、就學貸款問題,請洽(03)9871000 分機 11216、11217。 住宿問題請洽分機 11212 學務處 廖柏旭先生。 繳費問題請洽分機 11723 會計室 李珮雯小姐。